## How a Licensed Practitioner Adds a Designee in the NYS PMP Registry

1. Log into your HCS account at: <u>https://commerce.health.state.ny.us/public/hcs\_login.html</u>.

| User ID  |                 |     |
|----------|-----------------|-----|
| Password |                 |     |
| Password |                 |     |
|          | Remember HCS ID | OFF |
|          | Sign In         |     |

2. Click on NYS PMP logo.

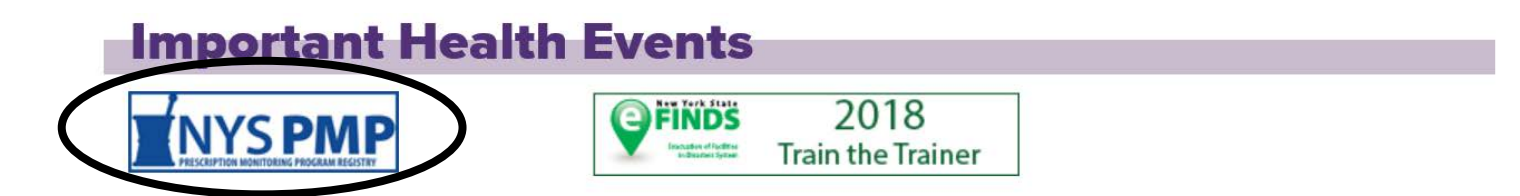

## 3. Click on 'Designation'.

| 4. Enter Designee's HCS ID and Click 'Search'. |  |  |  |
|------------------------------------------------|--|--|--|
|                                                |  |  |  |
|                                                |  |  |  |
|                                                |  |  |  |
|                                                |  |  |  |
|                                                |  |  |  |
|                                                |  |  |  |
|                                                |  |  |  |
|                                                |  |  |  |
|                                                |  |  |  |
|                                                |  |  |  |

6. Confirmation will display.

<sup>1</sup> The HCS User has been designated to perform patient searches on your behalf.